## Setting Up "Early Bird" Discount

First go to the **Site Settings** and scroll down to "**Apply Discounts**" (Check the boxes below – Plus the Family discount if you use that. Make sure to Select the coupon discount as well, you can use coupons for Scholarships (makes it easy to track). Make sure after you check the boxes to scroll to the bottom click "**Update**"

| Early Bird Discount | 0                               |
|---------------------|---------------------------------|
| Late Fee            | ٥                               |
| Volume Discount     | 0                               |
| Family Discount     | Ο                               |
| Coupon Discount     | 0                               |
| 1                   | Page 1 of 1, items 1 to 5 of 5. |

| Common <del>-</del> | <b>(2)</b> . |
|---------------------|--------------|
| Quick Search        | ۱ .          |
| Admin Manu          | al Order     |
| Site Settings       |              |
| Payment Set         | tings        |
| Users               |              |
| Roles               |              |
| Files               |              |

Once that is done, go to Registration

The Early Bird Discount is per division. You view all divisions (Step 6 in registration) then for each division (sorry, one by one) you click the **Advanced** button, then the **Fees & Discounts** tab, enter the Early Bird end date and time and the Discount (example screen shot below), then click Save Settings. Repeat for each division.

| 1<br>Step                    |                                                    |                                                  |                                       |                    | 6<br>510p           | Division De<br>What are the Dates, G | etails<br>lenders, Ages & Prices? |                         | What's This             |
|------------------------------|----------------------------------------------------|--------------------------------------------------|---------------------------------------|--------------------|---------------------|--------------------------------------|-----------------------------------|-------------------------|-------------------------|
| J10                          | Boys                                               | - Birt                                           | h Yea                                 | ars 20             | 08-20               | 009                                  |                                   |                         |                         |
| 201<br>Regi<br>Seas<br>Divis | 7 Fall S<br>istration I<br>son Dates<br>sion Price | OCCEF -<br>Dates : 3<br>:: 9/9/20<br>e : \$162.5 | Primary<br>/16/201<br>017 12:00<br>50 | 7 12:15<br>0 AM to | AM to 9/<br>10/28/2 | /2/2017 12:01 AM<br>017 12:00 AM     |                                   |                         |                         |
| Adv                          | anced                                              | Sett                                             | ings                                  |                    |                     | Basic Information                    | Fees & Discounts                  | Wait List Options       | Configure Payment Plans |
| Fee                          | s & Disc                                           | ounts                                            |                                       |                    |                     |                                      |                                   |                         |                         |
| 1                            | Accept N                                           | <b>/inimun</b>                                   | n Paym                                | ent Am             | ount                |                                      | No                                |                         |                         |
| E                            | Earty Bin                                          | d End D                                          | Date: 🧃                               |                    |                     |                                      | 05/13/2017                        | 01:00 PI                | 0 N                     |
| E                            | Earty Bin                                          | d Disco                                          | unt:                                  |                    |                     |                                      | 40                                |                         |                         |
| Late Fee Start Date:         |                                                    |                                                  |                                       |                    |                     |                                      |                                   |                         |                         |
| ı                            | ate Fee                                            | Amou                                             | nt                                    |                    |                     |                                      | 0                                 |                         |                         |
| Cus                          | stom Fee                                           | s & Disc                                         | ounts 🤇                               | ,                  |                     |                                      |                                   | Amount (1)              | Manage 🛞                |
| ~                            | Add A                                              | Custon                                           | Fee O                                 | r Disco            | unt                 |                                      |                                   | Back to Division Detail | Sava Sattings           |